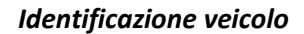

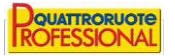

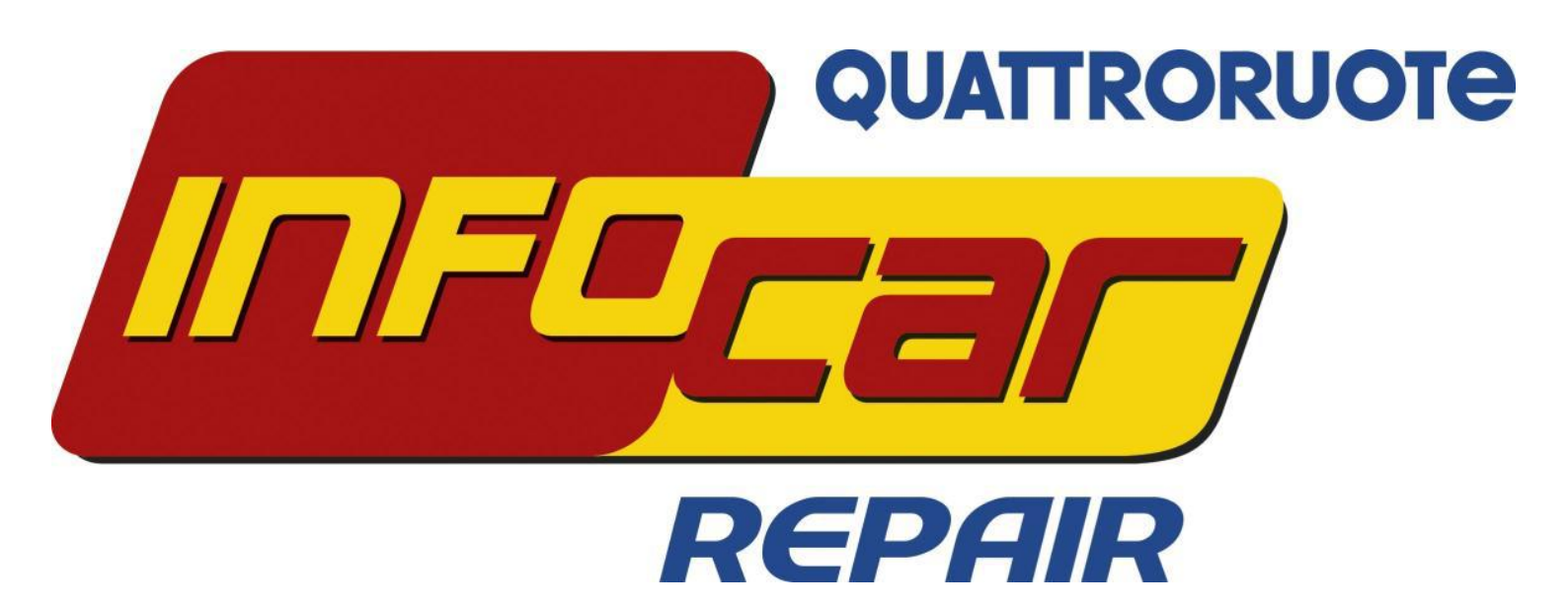

MANUALE TECNICO

a cura di Quattroruote Professional

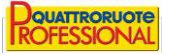

# Obbiettivi del documento

Questo documento ha lo scopo di illustrare i passaggi da svolgere per identificare il veicolo da preventivare. Verranno spiegate le varie modalità per entrambe le tipologie di preventivazione (Meccanica e Carrozzeria)

# Preventivatore di carrozzeria

1. Identificazione non avvenuta:

| QUATTRORUOTE                                                                                                    | Preventivo                                                                                                    | o di Rip                                                                                                    | arazio                                                                              | ne                                                                                                    |                                                                                |                                                                                   |                                                                      |                                          | Ro                                       | MITTICR<br>FESSIC     |
|----------------------------------------------------------------------------------------------------|----------------------------------------------------------------------------------------------------|----------------------------------------------------------------------------------------------------|-------------------------------------------------------------------------------------|----------------------------------------------------------------------------------------------------|--------------------------------------------------------------------------------|-----------------------------------------------------------------------------------|----------------------------------------------------------------------|------------------------------------------|------------------------------------------|-----------------------|
| Nuovo Preve                                                                                                    |                                                                                                    |                                                                                                    |                                                                                     |                                                                                                    |                                                                                |                                                                                   |                                                                      |                                          |                                          |                       |
| Piattaforma gestione sinistri Selezione veic                                                                                                    | olo Stima Selezione ricambi Sele                                                                                                    |                                                                                                    |                                                                                     |                                                                                                    |                                                                                |                                                                                   |                                                                      |                                          |                                          |                       |
| Ricerche Filtri                                                                                                    |                                                                                                    |                                                                                                    |                                                                                     |                                                                                                    |                                                                                |                                                                                   |                                                                      |                                          |                                          |                       |
|                                                                                                    | Marca                                                                                                    | Modell                                                                                                    | 0                                                                                   |                                                                                                    |                                                                                | Foto                                                                              |                                                                      |                                          |                                          |                       |
| Autoveicoli                                                                                                    | ABARTH                                                                                                    | ▲ 500                                                                                                    |                                                                                     |                                                                                                    |                                                                                |                                                                                   |                                                                      |                                          |                                          |                       |
|                                                                                                    | AC                                                                                                    | 595                                                                                                    |                                                                                     |                                                                                                    |                                                                                |                                                                                   |                                                                      |                                          |                                          |                       |
| Targa                                                                                                    | ACM                                                                                                    | Grande                                                                                                    | Punto                                                                               |                                                                                                    |                                                                                |                                                                                   |                                                                      |                                          |                                          |                       |
|                                                                                                    | AIXAM                                                                                                    | Punto                                                                                                    |                                                                                     |                                                                                                    |                                                                                |                                                                                   |                                                                      |                                          |                                          |                       |
| Omologazione                                                                                                    | ALFA ROMEO                                                                                                    | Punto E                                                                                                    | ivo                                                                                 |                                                                                                    |                                                                                |                                                                                   |                                                                      |                                          |                                          |                       |
|                                                                                                    | ALPINA-BMW                                                                                                    |                                                                                                    |                                                                                     |                                                                                                    |                                                                                |                                                                                   |                                                                      |                                          |                                          |                       |
|                                                                                                    | AMG                                                                                                    |                                                                                                    |                                                                                     |                                                                                                    |                                                                                |                                                                                   |                                                                      |                                          |                                          |                       |
|                                                                                                    | Attenzione                                                                                                    |                                                                                                    |                                                                                     |                                                                                                    |                                                                                |                                                                                   |                                                                      |                                          |                                          |                       |
| Ricerca Elenco completo                                                                                                    | Veicolo non identifica                                                                                                    | <b>to</b><br>er completare                                                                                                    | l'operazione                                                                        |                                                                                                    |                                                                                |                                                                                   |                                                                      |                                          |                                          |                       |
| Ricerca Elenco completo                                                                                                    | Veicolo non identifica<br>Effettuare le selezioni pe                                                                                                    | to<br>er completare<br>OK                                                                                                    | l'operazione                                                                        |                                                                                                    |                                                                                |                                                                                   |                                                                      |                                          |                                          |                       |
| Ricerca Elenco completo ersione Descrizione                                                                                                    | Veicolo non identifica<br>Effettuare le selezioni pr                                                                                                    | to<br>er completare<br>OK                                                                                                    | l'operazione<br>Alimentazione                                                       | Porte (                                                                                                    | Cilindrata (cc)                                                                | Potenza (Kw)                                                                      | Trazione                                                             | Listi                                    | Tempi                                    | т                     |
| Ricerca Elenco completo ersione Descrizione 000 1.4 Turbo T-Jet                                                                                                    | Veicolo non identifica<br>Effettuare le selezioni pr<br>Dai<br>01-10-2008                                                                                                   | to<br>er completare<br>OK<br>Al<br>01-07-2012                                                                                                    | l'operazione<br>Alimentazione<br>B                                                  | Porte (<br>3                                                                                                    | Cilindrata (cc)<br>1368                                                        | Potenza (Kw)<br>118                                                               | Trazione                                                             | Listi                                    | Tempi                                    | T                     |
| Ricerca Elenco completo ersione Descrizione 00 1.4 Turbo T.Jet 00 1.4 Turbo T.Jet                                                                                                    | Veicolo non identifica<br>Effettuare le selezioni pr<br>Dal<br>01-10-2008<br>01-07-2008                                                                                     | to<br>er completare<br>OK<br>Al<br>01-07-2012<br>01-02008                                                                                                    | l'operazione<br>Alimentazione<br>B<br>B                                             | Porte (<br>3<br>3                                                                                                    | Cilindrata (cc)<br>1368<br>1368                                                | Potenza (Kw)<br>118<br>118                                                        | Trazione<br>A<br>A                                                   | Listi<br>©                               | Tempi<br>©                               | T<br>©                |
| Ricerca Elenco completo ersione bescrizione 00 1.4 Turbo T-Jet 00 1.4 Turbo T-Jet 00 0 1.4 Turbo T-Jet                                                                                                    | Veicolo non identifica<br>Effettuare le selezioni pr<br>Dal<br>01-10-2008<br>01-03-2011                                                                                     | to<br>er completare<br>OK<br>AI<br>01-07-2012<br>01-07-2012<br>01-07-2012                                                                                                  | l'operazione<br>Alimentazione<br>B<br>B<br>B<br>B                                   | Porte (<br>3<br>3<br>2                                                                                                    | Cilindrata (cc)<br>1368<br>1368<br>1368                                        | Potenza (Kw)<br>118<br>118<br>118<br>118                                          | Trazione<br>A<br>A<br>A                                              | Listi<br>©<br>©                          | Tempi<br>©<br>©                          | T<br>©<br>©           |
| Ricerca Elenco completo ersione 00 1.4 Turbo T-Jet 00 1.4 Turbo T-Jet 00 C 1.4 Turbo T-Jet 00 C 1.4 Turbo T-Jet 00 C 1.4 Turbo T-Jet MTA                                                                                                    | Veicolo non identifica<br>Effettuare le selezioni pr<br>Dal<br>01-10-2008<br>01-03-2011<br>01-06-2010                                                                       | to<br>er completare<br>OK<br>AI<br>01-07-2012<br>01-07-2012<br>01-07-2012<br>01-07-2012                                                                                    | Poperazione<br>Alimentazione<br>B<br>B<br>B<br>B<br>B<br>B                          | Porte (<br>3<br>3<br>2<br>2                                                                                                    | Cilindrata (cc)<br>1368<br>1368<br>1368<br>1368                                | Potenza (Kw)<br>118<br>118<br>118<br>118<br>118                                   | Trazione<br>A<br>A<br>A<br>A<br>A                                    | Listi<br>©<br>©<br>©                     | Tempi<br>©<br>©                          | T<br>O<br>O<br>O      |
| Ricerca Elenco completo ersione escrizione 00 1.4 Turbo T-Jet 00 1.4 Turbo T-Jet 00 C 1.4 Turbo T-Jet 00 C 1.4 Turbo T-Jet MTA 00 C 1.4 Turbo T-Jet MTA Bicolore                                                                                                    | Veicolo non identifica<br>Effettuare le selezioni pr<br>Dal<br>01-10-2008<br>01-03-2011<br>01-06-2010<br>01-06-2010                                                         | AI<br>01-07-2012<br>01-07-2012<br>01-02-008<br>01-07-2012<br>01-07-2012<br>01-07-2012                                                                                      | Poperazione<br>Alimentazione<br>B<br>B<br>B<br>B<br>B<br>B<br>B<br>B<br>B           | Porte (<br>3<br>3<br>2<br>2<br>2<br>2                                                                                                    | Cilindrata (cc)<br>1368<br>1368<br>1368<br>1368<br>1368<br>1368                | Potenza (Kw)<br>118<br>118<br>118<br>118<br>118<br>118                            | Trazione<br>A<br>A<br>A<br>A<br>A<br>A                               | Listi<br>O<br>O<br>O<br>O                | Tempi<br>©<br>©<br>©                     | T<br>O<br>O<br>O<br>O |
| Ricerca Elenco completo ersione escrizione 00.1.4 Turbo T-Jet 00.1.4 Turbo T-Jet 00.1.4 Turbo T-Jet 00.0.1.4 Turbo T-Jet MTA 00.0.1.4 Turbo T-Jet MTA 00.0.1.4 Turbo T-Jet MTA Bicolore 00.1.4 Turbo T-Jet                                                                                                    | Veicolo non identifica<br>Effettuare le selezioni pr<br>Dal<br>01-10-2008<br>01-07-2008<br>01-03-2011<br>01-06-2010<br>01-06-2010<br>01-07-2012                             | AI<br>01-07-2012<br>01-07-2012<br>01-02008<br>01-07-2012<br>01-07-2012<br>01-07-2012<br>01-07-2012<br>01-03-2013                                                           | Alimentazione<br>B<br>B<br>B<br>B<br>B<br>B<br>B<br>B<br>B<br>B<br>B<br>B<br>B      | Porte (<br>3<br>3<br>2<br>2<br>2<br>2<br>3                                                                                                    | Cilindrata (cc)<br>1368<br>1368<br>1368<br>1368<br>1368<br>1368<br>1368        | Potenza (Kw)<br>118<br>118<br>118<br>118<br>118<br>118<br>118<br>118              | Trazione<br>A<br>A<br>A<br>A<br>A<br>A<br>A<br>A                     | Listi<br>©<br>©<br>©<br>©<br>©           | Tempi<br>©<br>©<br>©<br>©                |                       |
| Ricerca Elenco completo  ersione  escrizione  ioto 1.4 Turbo T-Jet  ioto 1.4 Turbo T-Jet  ioto 1.4 Turbo T-Jet MTA  ioto 1.4 Turbo T-Jet MTA  ioto 1.4 Turbo T-Jet MTA  ioto 1.4 Turbo T-Jet MTA  ioto 1.4 Turbo T-Jet Custom                                                                                                    | Veicolo non identifica<br>Effettuare le selezioni pr<br>Dal<br>01-10-2008<br>01-07-2008<br>01-03-2011<br>01-06-2010<br>01-06-2010<br>01-07-2012<br>01-03-2013               | AI<br>01-07-2012<br>01-07-2012<br>01-07-2012<br>01-07-2012<br>01-07-2012<br>01-07-2012<br>01-03-2013                                                                       | Alimentazione<br>B<br>B<br>B<br>B<br>B<br>B<br>B<br>B<br>B<br>B<br>B<br>B<br>B<br>B | Porte 0<br>3                                                                                                    | Clindrata (cc)<br>1368<br>1368<br>1368<br>1368<br>1368<br>1368<br>1368         | Potenza (Kw)<br>118<br>118<br>118<br>118<br>118<br>118<br>118<br>118              | Trazione<br>A<br>A<br>A<br>A<br>A<br>A<br>A<br>A<br>A<br>A           | Listi<br>©<br>©<br>©<br>©<br>X           | Tempi<br>©<br>©<br>©<br>©<br>X<br>X      |                       |
| Ricerca Elenco completo  ersione  ersione  ersione  ersione  ersione  ersione  ersione  ersione  ersion  ersion  ersio | Veicolo non identifica<br>Effettuare le selezioni pr<br>Dal<br>01-10-2008<br>01-07-2008<br>01-05-2010<br>01-06-2010<br>01-06-2010<br>01-07-2012<br>01-03-2013<br>01-07-2012 | AI           01-07-2012           01-07-2012           01-07-2012           01-07-2012           01-07-2012           01-07-2012           01-07-2012           01-07-2013 | Alimentazione<br>B<br>B<br>B<br>B<br>B<br>B<br>B<br>B<br>B<br>B<br>B<br>B<br>B<br>B | Porte         O           3         -           2         -           2         -           3         -           3         -           3         -           3         -           3         -           3         -           3         -           3         -           3         - | Clindrata (cc)<br>1388<br>1368<br>1368<br>1368<br>1368<br>1368<br>1368<br>1368 | Potenza (Kw)<br>118<br>118<br>118<br>118<br>118<br>118<br>118<br>118<br>118<br>11 | Trazione<br>A<br>A<br>A<br>A<br>A<br>A<br>A<br>A<br>A<br>A<br>A<br>A | Listi<br>©<br>©<br>©<br>©<br>X<br>X<br>X | Tempi<br>©<br>©<br>©<br>©<br>X<br>X<br>X |                       |

In questo caso non abbiamo le informazioni necessarie per collegare i dati del Ministero alla nostra banca dati. Quindi si dovrà procedere con una selezione manuale del veicolo. Selezionare Marca Modello e <u>Versione</u> (4) dai tre elenchi visualizzati.

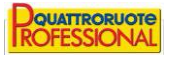

2. Identificazione parziale:

| QUATTRORUOTE                                                                                                    |                   |            | Prevent            | ivo     | di    | i Rip       | arazio        | ne         |                 |               |              |            | Ro         | ATTRORUC<br>ESSION | JTE<br>IAL |
|----------------------------------------------------------------------------------------------------|-------------------|------------|--------------------|---------|-------|-------------|---------------|------------|-----------------|---------------|--------------|------------|------------|--------------------|------------|
| www.car                                                                                                    | Nuovo Preventi    | VO - Targa | : EB914DW Sinistro | numero  | : 3 - | Build 2.    | 2.4.552       |            |                 |               | <u>Salva</u> | n ed Es    | <u>ici</u> |                    |            |
| Piattaforma gestione sinistri                                                                                                    | Selezione veicolo | Stima      | Selezione ricambi  | Selezio | one i | ricambi - R | icerca Sele   | zione rica | ambi - Grafiche | Gestione Foto | grafie       |            |            |                    |            |
| Ricerche Filtri                                                                                                    |                   |            |                    |         |       |             |               |            |                 |               |              |            | Se         | leziona            |            |
| The state of state of | Ma                | arca       |                    |         |       | Modello     |               |            |                 | Foto          |              |            |            |                    |            |
| Autoveicoli Autoveicoli                                                                                                    | B                 | JCHER-SCH  | HORLING            |         | *     | Axel        |               |            |                 |               |              |            |            |                    |            |
|                                                                                                    | BU                | JGATTI     |                    |         |       | Berlingo    |               |            |                 |               |              |            |            |                    |            |
| Targa                                                                                                    | BU                | JICK       |                    |         |       | Berlingo    | 2ª serie      |            | =               |               |              |            |            |                    |            |
| Omologazione                                                                                                    | C/                | ADILLAC    |                    |         |       | BX          |               |            |                 |               |              |            |            |                    |            |
| omologazione                                                                                                    | C/                | ARLETTI    |                    |         |       | C1          |               |            |                 |               |              |            |            |                    |            |
|                                                                                                    | C/                | ASALINI    |                    |         |       | C15         |               |            |                 |               |              |            |            |                    |            |
|                                                                                                    | C/                | ATERHAM    |                    |         |       | C2          |               |            |                 |               |              |            |            |                    |            |
|                                                                                                    | CI                | ATENET     |                    |         |       | C3 1ª se    | rie           |            |                 |               |              |            |            |                    |            |
|                                                                                                    | CI                | IEVROLET   |                    |         |       | C3 2ª se    | rie           |            |                 |               |              |            |            |                    |            |
| Ricerca                                                                                                    | enco completo Cł  | IRYSLER    |                    |         |       | C3 Picas    | \$0           |            |                 |               |              |            |            |                    |            |
|                                                                                                    | C                 | TROEN      |                    |         | Ŧ     | C4          |               |            | <b>T</b>        |               |              |            |            |                    | _          |
| Versione                                                                                                    |                   |            |                    |         |       |             |               |            |                 |               |              |            |            |                    |            |
| Descrizione                                                                                                    |                   |            | Dal                |         | AI    |             | Alimentazione | Porte      | Cilindrata (cc) | Potenza (Kw)  | Trazione     | Listi      | Tempi      | т                  |            |
| 1.4 16V                                                                                                    |                   |            | 01-07              | -2008 ( | 01-1  | 1-2009      | В             | 5          | 1360            | 65            | А            | $\bigcirc$ | $\bigcirc$ |                    | ^          |
| 1.4 16V Ideal                                                                                                    |                   |            | 01-11-             | 2009 (  | 01-1  | 0-2010      | В             | 5          | 1360            | 65            | А            | ٢          | $\bigcirc$ | $\odot$            | ۲          |
| 1.4 16V VTR                                                                                                    |                   |            | 01-07              | -2009 ( | 01-1  | 0-2010      | в             | 5          | 1360            | 65            | А            | $\bigcirc$ | $\bigcirc$ | $\odot$            |            |
| 1.4 16V VTR                                                                                                    |                   |            | 01-07              | -2008 ( | 01-0  | 07-2009     | в             | 5          | 1360            | 65            | А            | $\bigcirc$ | $\bigcirc$ | $\odot$            |            |
| 1.4 Cashmere                                                                                                    |                   |            | 01-12              | -2006 ( | 01-0  | 6-2007      | в             | 5          | 1360            | 65            | А            | $\bigcirc$ | $\bigcirc$ | $\odot$            |            |
| 1.4 Classique                                                                                                    |                   |            | 01-11-             | 2004 (  | 01-0  | 9-2008      | в             | 5          | 1360            | 65            | А            | $\bigcirc$ | $\bigcirc$ | $\bigcirc$         |            |
| 1.4 Elegance                                                                                                    |                   |            | 01-02              | -2006 ( | 01-0  | 9-2008      | в             | 5          | 1360            | 65            | А            | $\bigcirc$ | $\bigcirc$ | $\bigcirc$         |            |
| 1.4 Entry                                                                                                    |                   |            | 01-12              | -2005 ( | 01-0  | 05-2007     | В             | 5          | 1360            | 65            | А            | ٢          | $\bigcirc$ | $\bigcirc$         |            |
| 1.4 Image                                                                                                    |                   |            | 01-05              | -2007 ( | 01-0  | 9-2008      | в             | 5          | 1360            | 65            | А            | ٢          | $\bigcirc$ | $\bigcirc$         | Ŧ          |

In questo caso sarà necessario selezionare esclusivamente la versione (4).

3. Identificazione avvenuta con successo:

In questo caso non avrete bisogno di effettuare nessuna selezione ma potete procedere con la preventivazione

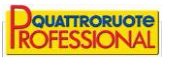

## SELEZIONE DELLA VERSIONE

Alla selezione della versione si potranno presentare le due seguenti situazioni:

- Versione presente in banca dati
  - Lo potrete notare dalle icone verdi presenti nelle colonne di destra. In questo caso dovrete selezionarla e cliccare sul pulsante Seleziona per iniziare la preventivazione.
- Versione non presente in banca dati

In questo caso le icone a destra saranno tutte rosse e potrete procedere in due modi:

|        | AMG  |            | P        |                |               |                  |           |            |      |              |
|--------|------|------------|----------|----------------|---------------|------------------|-----------|------------|------|--------------|
|        | APAL |            | Per il v | eicolo selezio | nato non son  | o disponibili te | mpi e riq | ambi.      |      | Foto r       |
| mpleto | ARO  | $\bigcirc$ | Si inter | ide selezionai | re un veicolo | simile?          |           |            |      |              |
|        |      |            |          | Sî             |               | No               |           |            |      |              |
|        |      |            |          | Dal            | AI            | Alimentazi       | Porte     | Cilindrata | (cc) | Potenza (Kw) |
|        |      |            |          | 01-10-2008     | 01-07-2012    | В                | 3         | 1368       |      | 118          |
|        |      |            |          | 01-07-2008     | 01-10-2008    | В                | 3         | 1368       |      | 118          |
|        |      |            |          |                | 04.07.0040    |                  | 0         | 1000       |      |              |

- Selezione veicolo simile (Cliccare sul tasto Si)
   Il preventivatore consentirà la selezione standard dei ricambi (ma verranno riportati senza codice e importo).
- Preventivo con solo righe manuali (Cliccare sul tasto No)
   Il preventivatore consentirà solo l'inserimento delle righe manuali.

## Preventivatore di meccanica

1. Identificazione non avvenuta:

I due screenshots seguenti sono le due schermate che potete visualizzare in caso di mancata identificazione.

| Targa           | Сегса                                                                                                    |
|-----------------|----------------------------------------------------------------------------------------------------|
| Cliente/Azienda | Cerca                                                                                                    |
| Marca           | La consultazione ha restituito i seguenti dati:<br>Telaio: WFBTSTLWPFBWM/073150<br>Codice motore: TL<br>Immatricolazione: 15/07/1980 |
| Non             | è stato possibile identificare completamente il veicolo.                                                                             |
|                 | ΟΚ                                                                                                    |

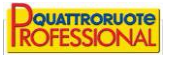

| Targa           | XX496XA                                                                           | Cerca |
|-----------------|-----------------------------------------------------------------------------------|-------|
| Cliente/Azienda |                                                                                   | Cerca |
| Marca           | La ricerca non ha prodotto alcun risultato.<br>Ricerca per targa non disponibile. |       |
|                 | ОК                                                                                |       |
|                 |                                                                                   |       |
|                 |                                                                                   |       |

Dopo aver cliccato sul tasto OK dovrete procedere con la selezione manuale del veicolo.

Nel caso in cui non si riuscisse ad identificare il veicolo anche con la selezione manuale si dovrà procedere con la <u>selezione di un veicolo simile</u>.

## 2. Identificazione avvenuta parzialmente:

In questo caso verrà chiesto di selezionare la versione o il modello e la versione del veicolo cercato.

| Cliente/Azienda               |                                                          |               |
|-------------------------------|----------------------------------------------------------|---------------|
| Targa                         |                                                          |               |
| Marca *                       | ΤΟΥΟΤΑ                                                   |               |
| Modello *                     | ×                                                        |               |
| Aliment <sup>7</sup> Attenzio | ne                                                       | ×             |
| Immatri La ricerc             | a ha restituito il codice motore '1NR FE' non presente i | n banca dati. |
| Codice I                      | ОК                                                       |               |
| Versione *                    |                                                          |               |
|                               |                                                          |               |
| Km                            |                                                          |               |
| Km<br>Telaio                  | VNKKH96370A178397                                        |               |

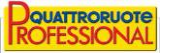

| Targa      | ED 100YA           |                             | Cerca |
|------------|--------------------|-----------------------------|-------|
|            |                    | SELEZIONE VEICOLO           |       |
| Marca      | Modello            | Versione                    |       |
| VOLKSWAGEN | POLO (6R) (05/09>) | 1.2 TDI DPF Ber 3p/d/1199cc |       |
| VOLKSWAGEN | POLO (6R) (05/09>) | 1.2 TDI DPF Ber 5p/d/1199cc |       |
|            |                    |                             |       |
|            |                    |                             |       |
|            |                    |                             |       |
|            |                    |                             |       |
|            |                    |                             |       |
|            |                    |                             |       |
|            |                    |                             |       |

Nel caso in cui la selezione manuale della versione o modello e versione non sia sufficiente per identificare il veicolo dovrete procedere con la <u>selezione di un veicolo simile</u>.

## 3. Identificazione avvenuta con successo:

In questo caso non avrete bisogno di effettuare nessuna selezione ma potete procedere con la preventivazione

#### **SELEZIONE MANUALE**

Per procedere con la selezione manuale sarà sufficiente seguire i seguenti tre steps:

- a. Selezionare la marca
- b. Selezionare il modello
- c. Selezionare la versione/codice motore

| Marca |                    | ×        | Cliente/Azienda  |                              |          |
|-------|--------------------|----------|------------------|------------------------------|----------|
|       | ABARTH             | <u>^</u> | Targa            |                              |          |
|       | AIXAM              |          |                  |                              |          |
|       | ALFA ROMEO         | E        | Marca *          | ALFA ROMEO                   |          |
|       | ASTRA              |          |                  |                              |          |
|       | AUDI               |          | Modello *        | 11/ (10) (10/012)            | ×        |
|       | BMW                |          | Alimentazione    | 155 (01/92>03/95<)           | <b>^</b> |
|       | CHEVROLET (DAEWOO) |          | Annentazione     | 155 (01/95>01/98<)           |          |
|       | CHRYSLER           |          | Immatricolazione | 156 (X1) (06/03>01/06<)      |          |
|       | CITROEN            |          |                  | 156 1a Serie (03/02>05/03<)  |          |
|       | DACIA              |          | Codice motore    | 156 1a Serie (04/00>02/02<)  |          |
|       | DAIHATSU           |          |                  | 156 1a Serie (10/97>03/00<)  |          |
|       | DODGE              |          | Versione *       | 159 (X8) (07/05>)            |          |
|       | DB                 |          | Km               | 166 (W9) (06/98>05/04<)      | E        |
|       | EVOBUS (MERCEDES)  |          |                  | 166 (W9) (10/03>03/06<)      |          |
|       | EIAT               | -        | Telaio           | BRERA (X4/12) (11/05>12/10<) |          |
|       |                    |          |                  | GIULIETTA (X7) (03/10>)      |          |
|       |                    |          | Ultima revisione | GT (X2) (12/03>)             |          |
|       |                    |          |                  | GTV (05/03>01/06<)           |          |
|       |                    |          |                  | GTV (05/98>04/03<)           | -        |

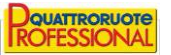

| Km     -     -       1.4 Turbo Ber. 5p/b/1368cc     Versione *     198A4000       Telaio     1.4 Turbo MultiAir Ber. 5p/b/1368cc     198A4000       1.6 JTDm-2 Ber. 5p/d/1598cc     Km     940A1000       Ultima revisione     1750 TBi Quadrif.Verde Ber. 5p/b/1742cc     Pelaio     940A3000       2.0 JTDm-2 Ber. 5p/d/1956cc     Ultima revisione     940A4000       2.0 JTDm-2 Ber. 5p/d/1956cc     Ultima revisione     940A5000 | Versione *       | <b></b>                                                                                               | 0 | Codice motore              | ·                                            |
|----------------------------------------------------------------------------------------------------|------------------|----------------------------------------------------------------------------------------------------|---|----------------------------|----------------------------------------------|
| Ultima revisione 1750 TBi Quadrif.Verde Ber. 5p/b/1742cc 2.0 JTDm-2 Ber. 5p/d/1956cc 940A2000<br>2.0 JTDm-2 Ber. 5p/d/1956cc Ultima revisione 940A2000<br>940A4000<br>940A4000                                                                                                    | Km<br>Telaio     | -<br>1.4 Turbo Ber. 5p/b/1368cc<br>1.4 Turbo MultiAir Ber. 5p/b/1368cc<br>1.6 JTDm-2 Ber. 5p/d/1598cc |   | Versione *<br>Km           | -<br>198A4000<br>940A1000                    |
|                                                                                                    | Ultima revisione | 1750 TBi Quadrif.Verde Ber. 5p/b/1742cc<br>2.0 JTDm-2 Ber. 5p/d/1956cc<br>2.0 JTDm-2 Ber. 5p/d/1956cc |   | Telaio<br>Ultima revisione | 940A2000<br>940A3000<br>940A4000<br>940A5000 |

#### SELEZIONE VEICOLO SIMILE

Per procedere con la selezione di un veicolo simile sarà sufficiente svolgere una <u>selezione manuale</u> di un veicolo simile a quello cercato. Cliccare su prosegui e inserire la marca, modello e versione corretti nelle apposite caselle.

| Douattroruote<br>IROFESSIONAL | Preventivo           | )                               |      |            |         | HELP |
|-------------------------------|----------------------|---------------------------------|------|------------|---------|------|
| 🏯 Veicolo                     | Cognome<br>Azienda   |                                 | Nome |            |         |      |
| & Cliente                     | Indirizzo<br>Comune  |                                 |      |            |         |      |
| Accettazione                  | Telefono             | Emai                            |      | ANNULLA MC | DIFICHE |      |
| Preventivo                    | Km<br>Marca          | ALFA ROMEO E SEMPIO             |      | T          |         |      |
| ⁺ Info Tecniche               | Modello<br>Versione  | GIULIETTA (X7) (03/10>) ESEMPIO |      |            | -       | 5    |
| Stampe                        | * Campo obbligatorio | D                               | INDI | ETRO       | PROSEGU | 1    |